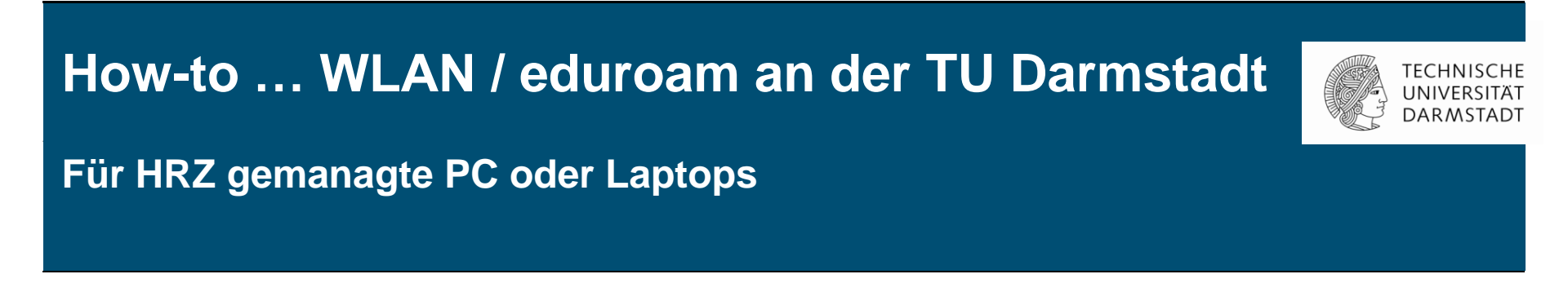

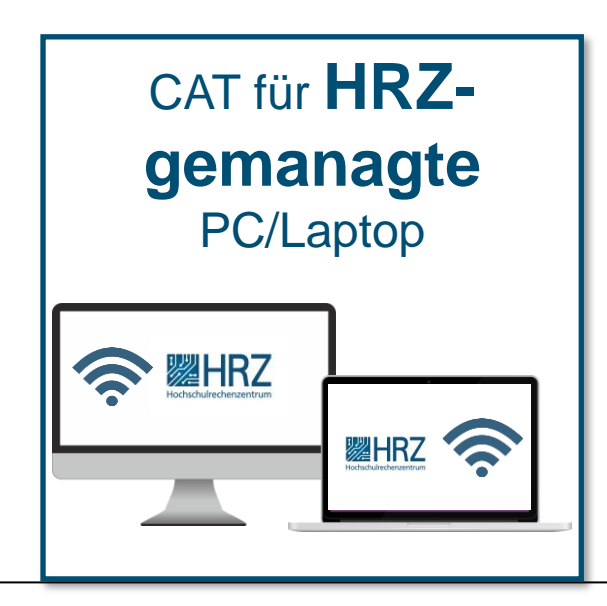

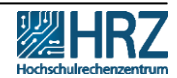

## Übersicht

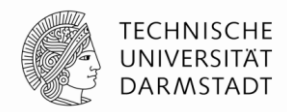

Neue Zugangsvoraussetzungen für WLAN / eduroam

<u>Hinweis</u>

- <u>1. Schritt: WLAN-Accounts im IDM-Portal erstellen</u>
- 2. Schritt: Alten WLAN Account löschen
- > <u>3. Schritt: Konfiguration/Installation mit CAT für HRZ-gemanagte PC</u>
- <u>4. Schritt: eduroam-Installations-Assistent</u>

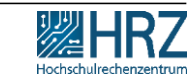

# Neue Zugangsvoraussetzungen für WLAN / eduroam

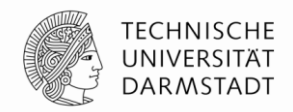

Ab dem 01.12.2022 ist die Nutzung des TU-WLAN/eduroam aufgrund der neuen Datenschutzrichtlinien mit den bisherigen TU-ID Logindaten nicht mehr möglich.

In dieser Anleitung erfahren Sie,

- ✓ wie Sie den neuen TU-WLAN Login erstellen und
- Ihren PC oder Laptop schon heute mit dem WLAN/eduroam verbinden.

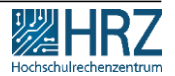

## Hinweis

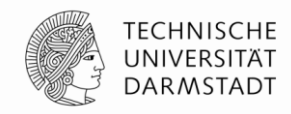

## Stellen Sie sicher,

dass Sie mit einem kabelgebunden Netzwerk (LAN) verbunden sind.

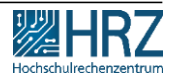

22.11.2022 | Hochschulrechenzentrum | WLAN / eduroam für PC oder Laptop\_DE | 4

## 1. Schritt: WLAN-Accounts im IDM-Portal erstellen

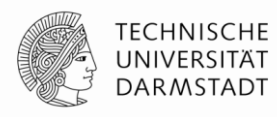

- 1. WLAN-Accounts im <u>IDM-Portal</u> erstellen
- 2. Benutzername und Passwort merken.

Eine Anleitung zum Erstellen und Verwalten von persönlichen WLAN-Accounts finden Sie >> <u>hier</u>.

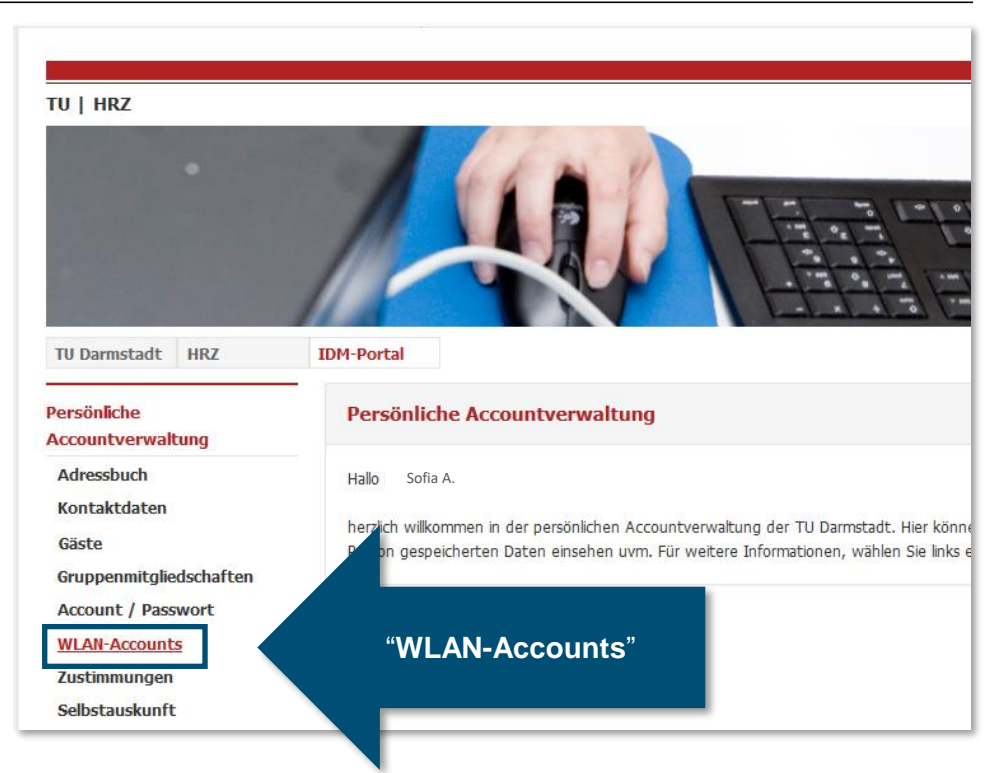

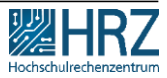

## 1. Schritt: WLAN Accounts im IDM-Portal erstellen

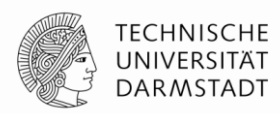

## Für die Konfiguration verwenden Sie Ihren **Benutzernamen\*** und **Passwort** aus dem **IDM-Portal** unter "WLAN-Account".

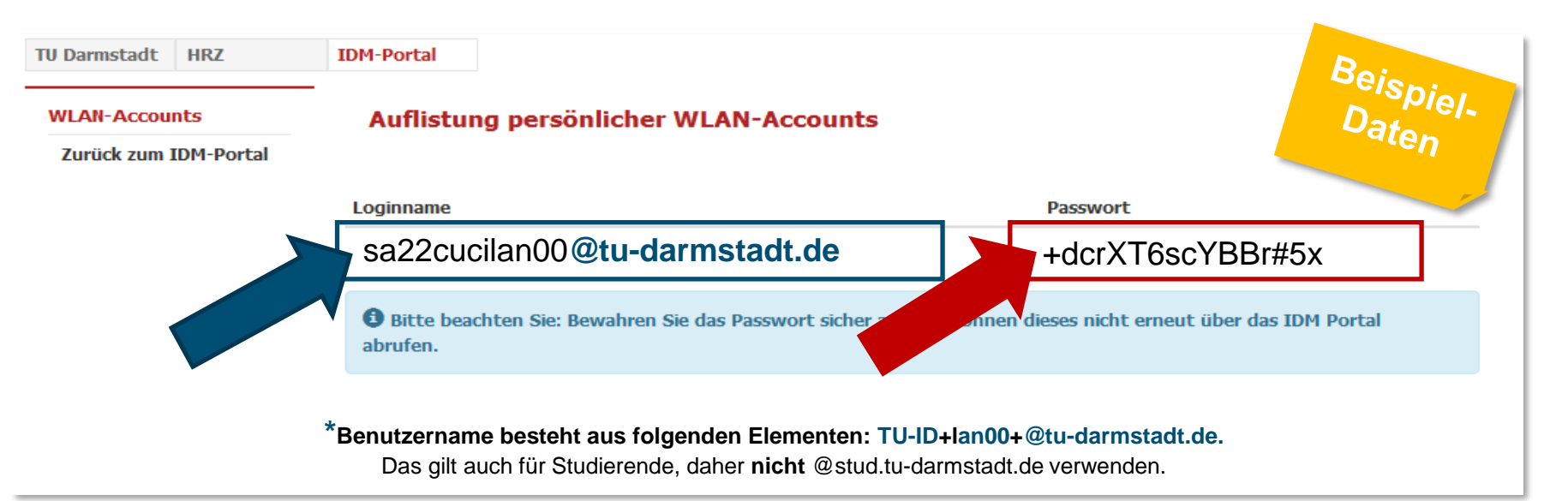

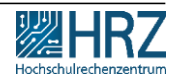

## 1. Schritt: WLAN-Accounts im IDM-Portal erstellen

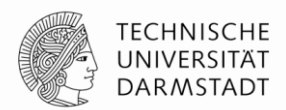

Sollten Sie das Passwort nicht zwischen-gespeichert oder falsch notiert haben, können Sie im <u>IDM-Portal</u> ein neues Passwort generieren lassen.

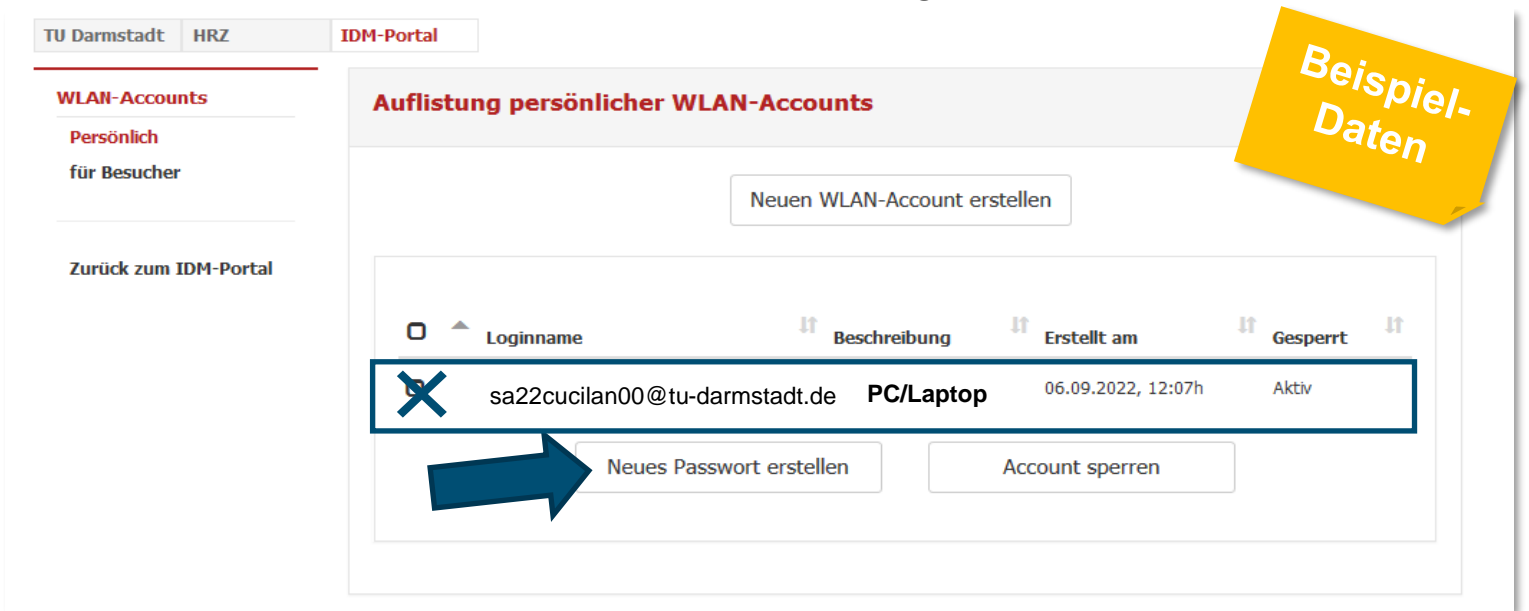

## 2. Schritt: Alten WLAN-Account löschen

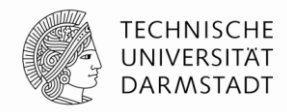

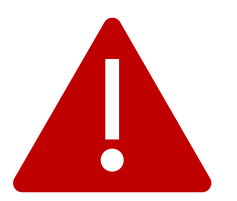

Falls Sie eduroam / WLAN auf diesem Gerät bereits genutzt haben, **löschen** Sie zuerst die **bisherige eduroam-Installation**.

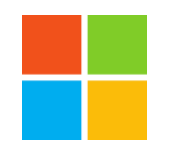

#### Windows

- Windows-Taste drücken > "WLAN" eingeben
- WLAN-Einstellungen anklicken > "Bekannte Netzwerke verwalten"
- eduroam auswählen
- auf "nicht speichern" klicken

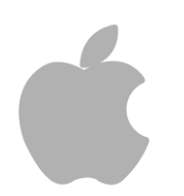

#### iPhone, iPad, Mac

- unter "Einstellungen" > "WLAN"
- Tippen Sie neben dem WLAN-Netzwerk, das Ihr Gerät ignorieren soll, auf "Dieses Netzwerk ignorieren" und dann zur Bestätigung auf "ignorieren". Ggf. steht an dieser Stelle "vergessen" oder "löschen"

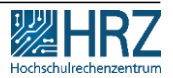

## 3. Schritt: CAT installieren für HRZ-gemanagte PC/Laptop

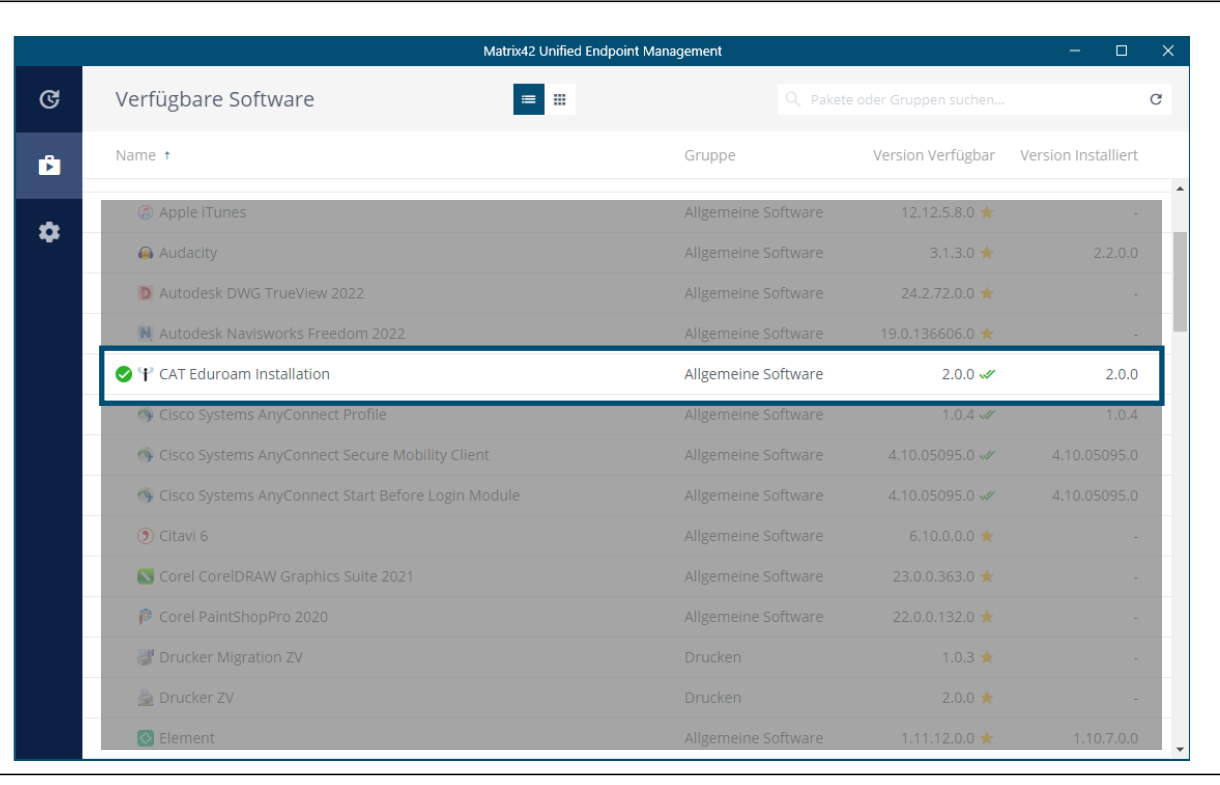

Wählen Sie aus dem Matrix 42-Software-Depot **CAT-Eduroam** Installation aus ...

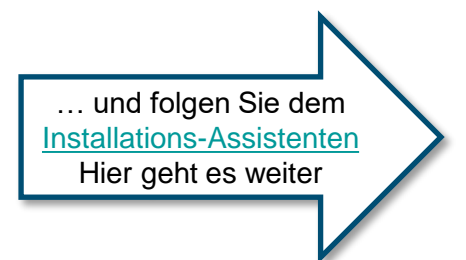

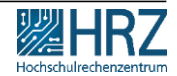

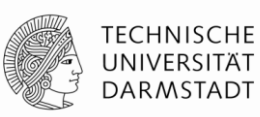

## 4. Schritt: eduroam-Installations-Assistent

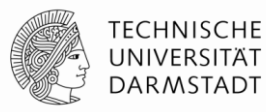

Folgen Sie den Anweisungen des Installations-Assistenten.

Klicken Sie auf: "Weiter"

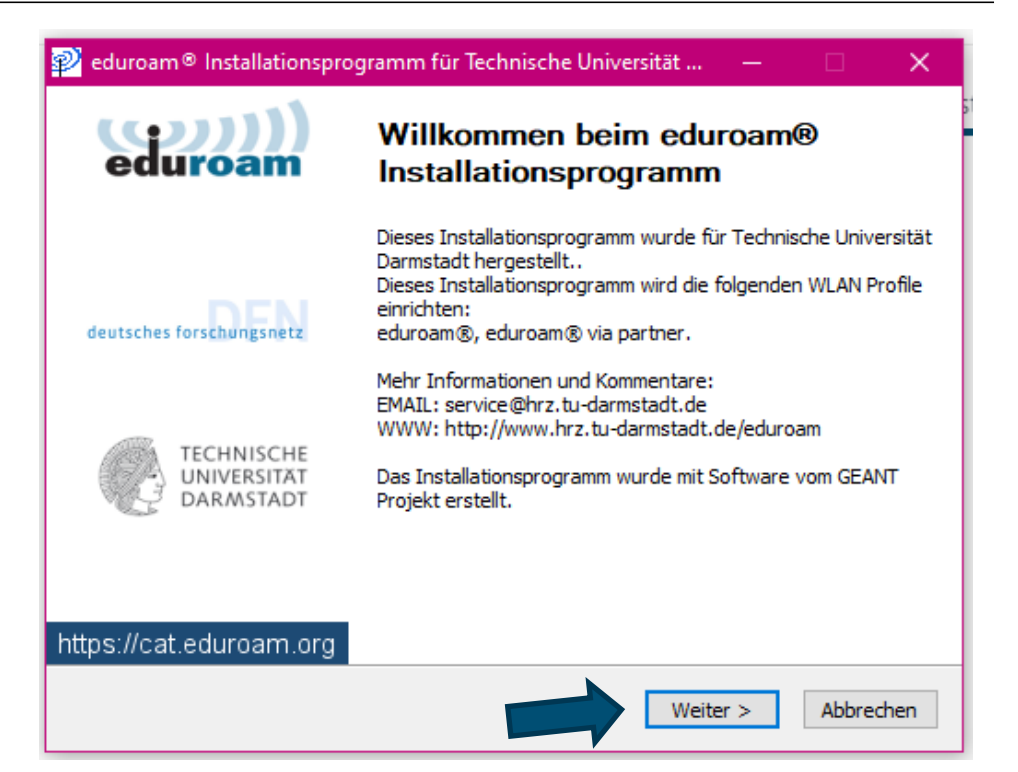

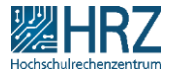

22.11.2022 | Hochschulrechenzentrum | WLAN / eduroam für PC oder Laptop\_DE | 10

# 4. Schritt: eduroam-Installations-Assistent

Geben Sie hier die WLAN-Kennungsdaten ein, die Sie vorher im IDM-Portal erzeugt haben.

#### Klicken Sie anschließend auf: "Installieren"

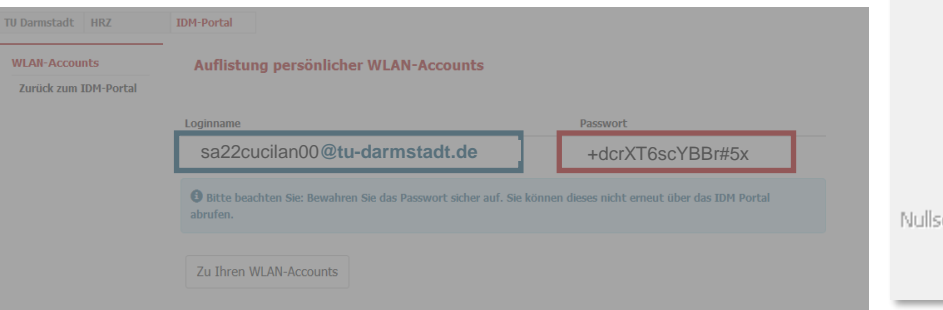

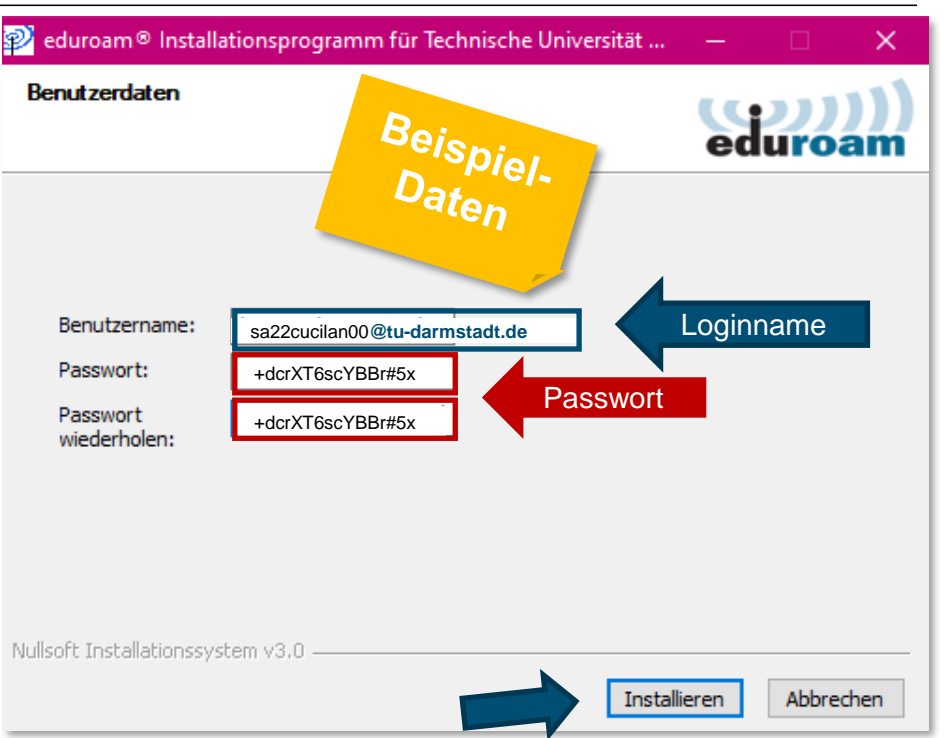

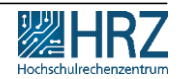

#### 22.11.2022 | Hochschulrechenzentrum | WLAN / eduroam für PC oder Laptop\_DE | 11

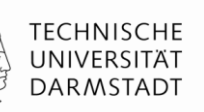

## 4. Schritt: eduroam-Installations-Assistent

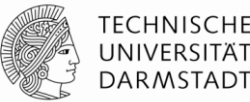

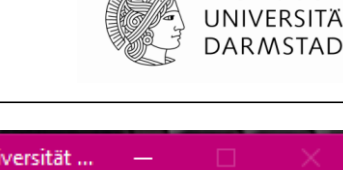

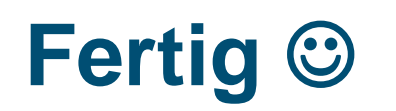

Die Installation ist abgeschlossen.

Sobald Sie sich im eduroam-WLAN befinden, sind Sie automatisch verbunden.

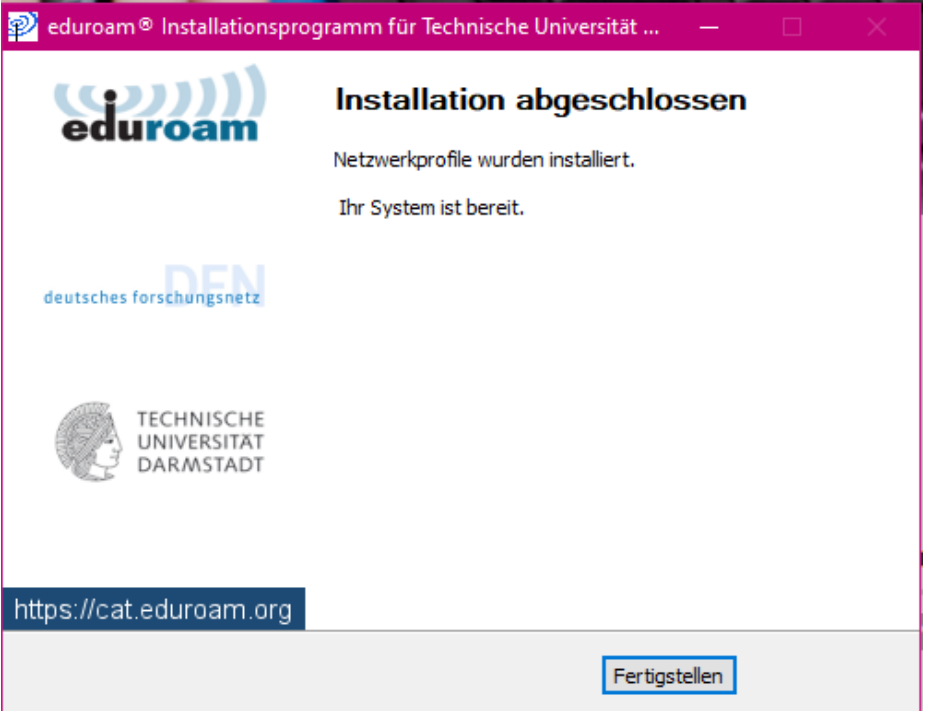

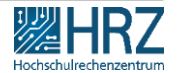